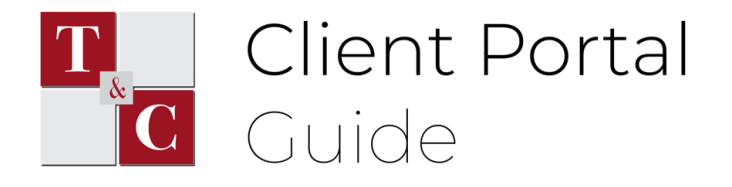

# Viewing/Paying Invoices

STEP ONE:

Check your email

When we upload a new invoice to your portal, you'll receive a notification via email, similar to the one below.

NOTE: if you're expecting an invoice but don't see an email, try checking your junk/spam folders. If you see this email in one of those folders, be sure to mark it as "Not Spam" so that future messages reach your inbox!

| Drafts             | inbox           | image                                   | and mail                                       | mobile                                       |         |
|--------------------|-----------------|-----------------------------------------|------------------------------------------------|----------------------------------------------|---------|
| Meet               | 🗌 🚖 No Reply    | Thomas & Company CPA has sent you an    | Invoice - Hello Test, To view the invoice plea | se log into the portal or use the link below | 2:47 PM |
| New meeting        | 🗌 🚖 Olifii Team | OpenWeatherMap API Instruction - Dear C | ustomer! Thank you for subscribing to Free (   | OpenWeatherMap! API key: - Your API key i    | Fab 25  |
| 🕮 🛛 Join a meeting | 🗌 🚖 OWNI Team   | OpenWeatherMap Account confirmation -   | Dear Customer! Thank you for choosing Ope      | nWeatherMap! Please confirm your email       | Path 25 |

### STEP TWO:

Log in and locate the invoice

Log into your portal and navigate to the the **Invoices** tab. Here, you'll be able to view all of your invoices, including those you've already paid. Locate the invoice in question (if it's new, it should be at the top). When you're ready to pay your invoice, press the **Make Payment** button.

| CERTIFICO PUBLIC ACCOUNTANT  |                           | Privacy Settings Logout |                |
|------------------------------|---------------------------|-------------------------|----------------|
| Dipload New Document         | Documents Invoices        |                         |                |
| Drag and Drop<br>Browse File |                           |                         | Q =            |
|                              | Invoice #1003 Mar 2, 2021 |                         | 🚍 Make Payment |
| My Information               | Test Client               |                         |                |
| Full Name<br>Test Client     |                           |                         |                |
| Email                        |                           |                         | _              |

### STEP THREE: Select "Add Card"

After pressing the Make Payment button, you'll see a popup like the one below. The first step is to press the **add card** button – <u>even if you plan on paying with ACH</u>. \*A note on payment security can be found at the bottom of this guide

|                                                            | Meles a Dayment                                                       |                                                         | Drivoov Settings L | .ogout 🕁 |
|------------------------------------------------------------|-----------------------------------------------------------------------|---------------------------------------------------------|--------------------|----------|
| 🔓 Upload New Document                                      | Payment Details 2 Revi                                                | ew and Pay 3 Receipt                                    |                    |          |
| Drag and Drop<br><u>Browse File</u>                        | Invoice # 1003<br>Test Client<br>Total Invoice \$0<br>Paid Amount \$0 | Select APX Payment Method<br>D01 Payment Amount: \$0.01 | + Add Card         | Q =      |
| <b>My Information</b><br>Full Name<br>Test Client<br>Email | Remaining \$0                                                         | 2.01                                                    | CLOSE NEXT         |          |

## STEP FOUR:

Select a payment type, then enter your information

After pressing Add Card you will be prompted to enter payment information. At the top, select either **Credit Card** or **E-Check/ACH** (<u>Automated Clearing House</u>), then enter the information for the card/account you would like to pay with. When you're finished, press NEXT.

| Select APX Payment Method                         | + Add Card | Select APX Payment Method                  | + Add Ca       |
|---------------------------------------------------|------------|--------------------------------------------|----------------|
| ayment Amount: \$0.01                             |            | Payment Amount: \$0.01                     |                |
| Payment Information                               |            | Payment Info                               | rmation        |
| Credit Card      E-Check / AC                     | н          | 🔿 Credit Card 🧿                            | E-Check / ACH  |
| Name on Card                                      |            | Name on Account                            |                |
| Card Number                                       |            | Account Number F                           | Youting Number |
| Expiry Month - Expiry Year                        | •          | Account Type 👻                             |                |
| Billing Address                                   |            | Billing Address                            |                |
| City Country United States                        | <b>*</b>   | City C                                     | Jnited States  |
| State - Zip                                       |            | State - Z                                  | ίp             |
| Email                                             |            | Email                                      |                |
| We'll send a receipt to this email address SUBMIT |            | We'll send a receipt to this email address | r              |
| @ AD)'                                            | -          | 🤒 AP                                       | <u>).</u>      |
| AND A DOMAIN                                      |            |                                            |                |
|                                                   |            |                                            |                |
| c                                                 |            |                                            | CLOSE          |

Client Portal Guide – Viewing and Paying Invoices Thomas & Company CPA

## STEP FIVE:

Select the card/account from the APX Payment Method menu

After you've added a payment method, you must select it by clicking the checkbox next to it in the Payment Method menu, as shown below. Once you have a payment method checked, press NEXT.

| Invoice # 1003 |        | Soloct ABX Davin | aant Mathad     |            |            |          |
|----------------|--------|------------------|-----------------|------------|------------|----------|
| Test Client    |        | Select AFA Fayli | nent wethou     |            | +          | Add Card |
| Total Invoice  | \$0.01 | Acct. Ty         | pe Acct. Number | Expiration | Acct. Name | Delet    |
| Paid Amount    | \$0.00 |                  |                 |            |            | -        |
| Remaining      | \$0.01 | Visa             |                 |            |            |          |
|                |        | Payment Amoun    | t: \$0.01       |            |            |          |

### STEP SIX:

Confirm your details and submit your payment

|                         |                |             |       |          | Drivaov |
|-------------------------|----------------|-------------|-------|----------|---------|
| Make a Payment          |                |             |       |          |         |
| Payment Details 2       | Review and Pay | 3 Receipt   |       |          |         |
| PAYMENT DETAILS         |                |             |       |          |         |
| Invoice # 1003          |                |             |       |          |         |
| Test Client             |                |             |       |          |         |
| Total Invoice           | \$0.01         |             |       |          |         |
| Paid Amount             | \$0.00         |             |       |          |         |
| Remaining Amount        | \$0.01         |             |       |          |         |
|                         |                |             |       |          |         |
|                         |                |             |       |          |         |
|                         |                |             |       |          |         |
| Payment Data            |                | Payment Ama | upt   |          |         |
| Payment Date            |                | Payment Amo | unt   |          |         |
| March 2, 2021           |                | \$0.01      |       |          |         |
| 6.4.51                  |                |             |       |          |         |
| 🦉 APX                   |                |             | CLOSE | PREVIOUS | PAY     |
| ABACUS PAYMENT EXCHANGE |                |             |       |          |         |
|                         |                |             |       |          |         |

**Congratulations!** You've successfully paid your invoice using the secure client portal.

We'll be notified by email when you've submitted a payment on your portal. If you'd like to view all of the invoices on your portal, you may do so by navigating again to the **Invoices tab** at the top.

Notice that invoices you've already fully paid display a balance of \$0.00, as well as a message that says "Paid in Full."

| THOMAS & COMPANY<br>CERTIFIED PUBLIC ACCOUNTANT | Privacy Settings Log                                               | out 🖯 |
|-------------------------------------------------|--------------------------------------------------------------------|-------|
| 🚦 Upload New Document                           | Documents Invoices                                                 |       |
| Drag and Drop<br>Browse File                    |                                                                    | Q =   |
| My Information                                  | Invoice #1003 Mar 2, 2021     S0.00 - Paid in Full     Test Client |       |
| Full Name<br>Test Client                        |                                                                    |       |
| Email<br>An an an ann an Ann an Ann an Ann      |                                                                    |       |
| Last Login<br>March 2, 2021, 2:29:14 PM         |                                                                    |       |

## \*A Note on Payment Security:

Our client portal uses Abacus Payment Exchange (APX) to process electronic payments. A note from APX on security & compliance:

"Your customers can be confident that their data is secure. We are fully in compliance with industry standards like the Payment Card Industry Data Security Standard (PCI DSS), using PCIcompliant 256-bit encryption to protect client payment data."

Here are a few resources that provide more information on APX & security:

- <u>APX Landing Page</u>
- <u>Article: Abacus Unveils Integrated, Secure Credit Card and E-Check</u>
   <u>Processing</u>
- Article: AbacusNext Launches the Abacus Payment Exchange